# PDFからサムネイル画像を作成してサイトに アップロードする

2024/08/26

PDFファイルから画像を抽出して、それを利用してサイトにサムネイルとしてアップロードし、さらにPDFファイルもアップロードする方法です。

# 1. PDFファイルから画像を抽出するには

Adobe Acrobat や その他有料のPDF編集ソフトを所有している場合は、それらのソフトを利用してPDFから画像を抽出します。

それらのソフトを所有していない場合は、Adobe社の無料変換サイトを利用しましょう。

※ウェブサイトを検索すると無料の変換サービスサイトは多々ありますが、セキュリティの面からしっかりしたサイトを利用することをおすすめします。

以下ご紹介するサイトは、Adobe社で運営しているオンラインツールです。Adobe のアカウントがなくても無料で使用することができます。

#### 💡 【注意】

Adobe アカウントを所有している場合は、Adobe社の無料変換サイトを開いた時にAdobe アカウントにログイン状態のことがあります。

(画面の右上にアカウントの画像が表示されています。)

その場合は、一度ログアウト後、再度上記アドレスから変換ページを開き直してください。 ログイン状態のままこのサイトを使用するとAdobe Acrobatの有料版を所有していない場 合、そちらに誘導されて先に進むことができなくなります。

## 1-1. Adobe社の無料変換サイトにアクセスします

https://www.adobe.com/jp/acrobat/online/pdf-to-jpg.html

このサイトを利用する際はログインする必要はありません。

右上の「ログイン」ボタンがアカウント画像になっていたら、一度ログアウトし、再度上記サイト を開きなおします。

| ■ 変換 | 無料体験版を開始 Q ⑦ 🗘 🚺 |
|------|------------------|
|      |                  |
|      | ログインしている状態       |
|      |                  |
|      |                  |
|      |                  |

ログアウトしていると、ここが「ログイン」と表示されています。

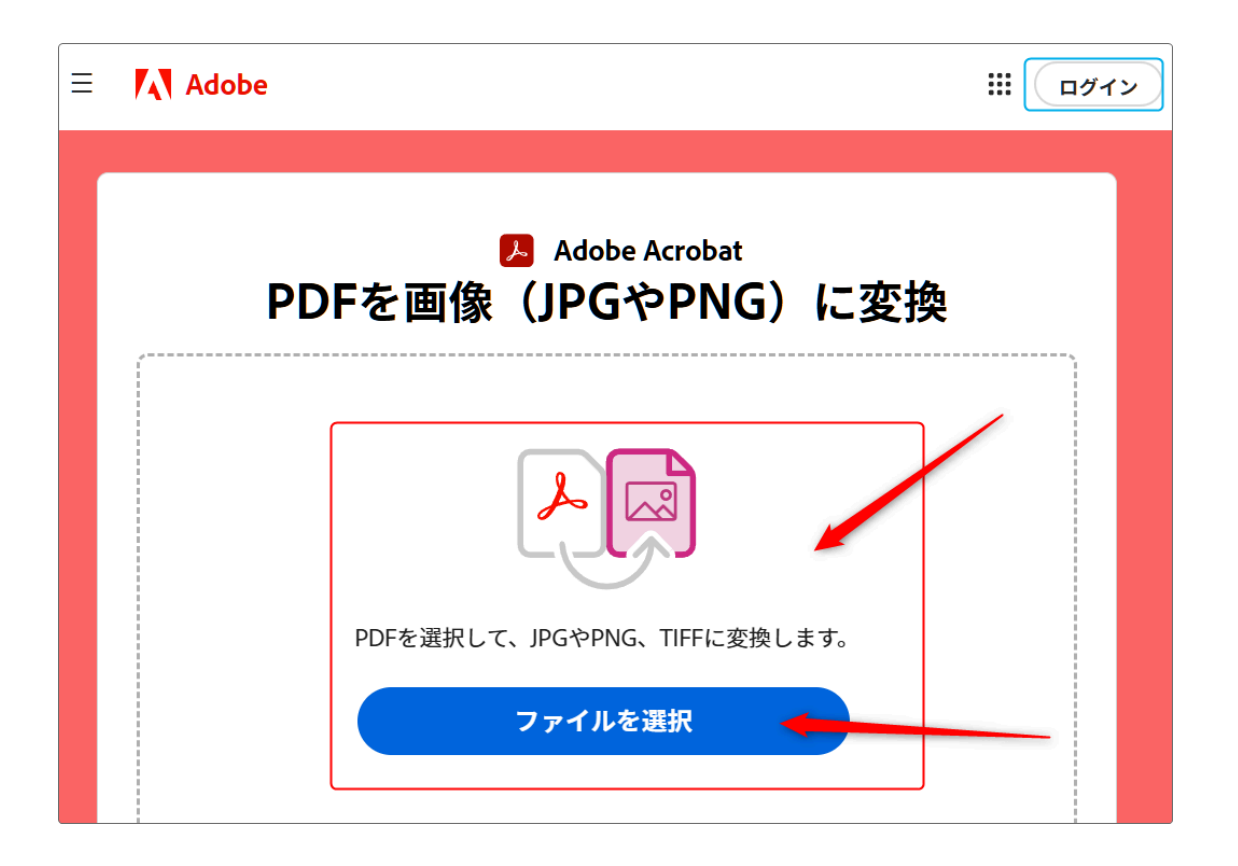

### 1-2. 画像にしたいPDFファイルを変換します

パソコンから画像にしたいPDFファイルを枠内にドラッグ&ドロップするか、もしくは「ファイルを 選択」ボタンからファイルを選択して「開く」を押下します。

| PDF を JPG に変換            |   |
|--------------------------|---|
| ○ アップロード中                |   |
| PDFファイルサンプル<br>PDF・489KB | × |
|                          |   |

### アップロードが始まります。

アップロードが終了すると画像に変換するボタンが表示されますが、その時に変換する画像の 種類も選択することができます。

サイトにアップロードする際には「jpg」か「png」にします。

| 変換先 :<br>JPG (*.jpg, *.jpeg) | ~ | (キャンセル) JPG に変換 |
|------------------------------|---|-----------------|
| JPG (*.jpg, *.jpeg)          | ~ |                 |
| PNG (*.png)                  |   |                 |
| TIFF (*.tiff)                |   |                 |

変換が始まり、変換されるとダウンロードすることができるようになります。

| = [1] Adobe # (19772)                            |                                                                                                  | PDF… ルサンプル 🖌                                                 |
|--------------------------------------------------|--------------------------------------------------------------------------------------------------|--------------------------------------------------------------|
| Adobe Acrobat<br>PDF を JPG に変換<br>(人)<br>(本・ンセル) | ファイルの準備ができました<br>した<br>した<br>ひインして保存しない場合、ブライバシーに<br>配慮し、ファイルは削除されます。<br>他のツールもお試しくだ<br>さい。無料です。 | *272<br>*272<br>*272<br>*272<br>*272<br>*272<br>*272<br>*272 |
| 変換中・・・                                           | 詳細                                                                                               |                                                              |
| 変換終了すると、画像の圧縮<br>ファイルが作成されます。                    | ➢ PDF を圧縮 № PDF コンバーター ♥ PDF を結合                                                                 | Powered by                                                   |
|                                                  | <i>②</i> 別の PDF を変換                                                                              | Adobe Acrobat                                                |

右側のサンプル画像は表示されない場合もあります。

ログインしていないので、ここでダウンロードしないとファイルは削除されてしまいます。必ずこ こでダウンロードしておきます。

1-3. 画像を確認しましょう

ダウンロードした圧縮ファイルを展開すると、PDFファイルがページごとに画像に変換されています。

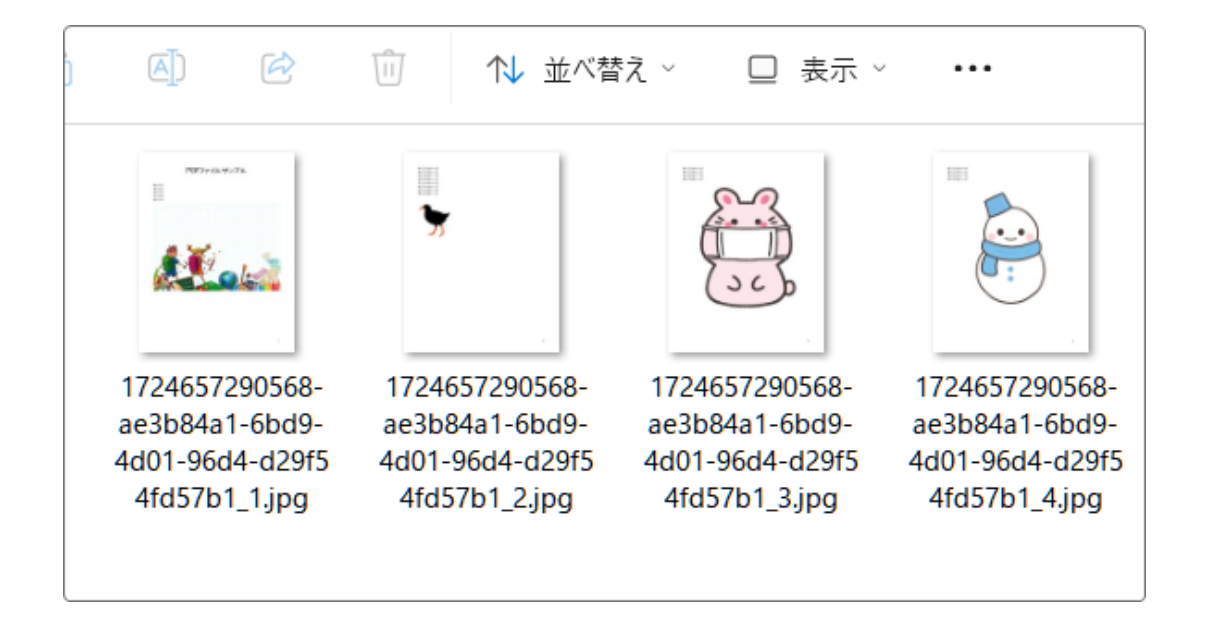

Adobe Acrobat 等のPDFから画像を直接変換できるソフトを所有している場合は、それらの ソフトを使って画像を準備します。

# 2. PDFをアップロードする準備をしましょう

画像の準備ができたら、サイトの準備をしましょう。

PDFなどのファイルをアップロードできるのは、固定記事、ブログ、掲示板などのWYSIWY編 集ができるプラグインです。

ここでは固定記事を例に説明しますが、他のプラグインでも同様の作業です。

また、ここではサムネイルの下に実際のPDFファイルをアップロードする方法で説明していま すが、先にPDFファイルをアップロードしてからサムネイル画像をアップロードしてもかまいま せん。

※以下、説明の画像はサンプルです。実際の画像と違っている場合もあります。

### 2-1. 画像をアップロードします

編集モードにして画像をアップロードします。

| [無題]                                                                                               |                                             | l               | 固定記事 🔗 🔨 🗢 🗘 |
|----------------------------------------------------------------------------------------------------|---------------------------------------------|-----------------|--------------|
| ∽ ♂ B I ⊻ ·                                                                                        | <b>S</b> X <sub>2</sub> X <sup>2</sup> 16px | ~ 段落            | ~            |
| $\underline{A} \lor \underline{\mathscr{I}} \lor \ \underline{\mathcal{I}}_{x}  \blacksquare \lor$ | ✓ — ]Ξ ✓ Ξ ✓                                | •• <b>≡ ≡ ≡</b> |              |
| <th>&lt;&gt; AR , (*)</th> <td></td> <td></td>                                                     | <> AR , (*)                                 |                 |              |
| Р                                                                                                  |                                             |                 | 1            |

1. で準備した画像を「画像の挿入・編集」ボタンからアップロードします。

| 画像の挿 | 入・編集 ×                                     |
|------|--------------------------------------------|
| 一般   | 画像のソース 1                                   |
| 詳細設定 | blob:https://pre.osws.jp/39258c74-a896-4e5 |
|      | ※ アップロードできる1ファイルの最大サイズ: 128M<br>代替テキスト     |
|      | 1724657290568-ae3b84a1-6bd9-4d01-96d4-d291 |
|      | 画像サイズ 2                                    |
|      | /J\(400px)                                 |
|      | 原寸(以下の幅、高さ)                                |
|      | 大(1200px)                                  |
|      | 中(800px)                                   |
|      | 小(400px) ✓                                 |
|      | 極小(200px) 3                                |
|      | 取消保存                                       |

| 1 | £  | エクスプローラが開きますので、PCからアップロードしたいPDFファイル<br>を選択して「開く」を押下します。 |
|---|----|---------------------------------------------------------|
| 2 | ~  | アップロードする画像の大きさを決めます。800pxだとほぼメインカラムー<br>杯になります。         |
| 3 | 保存 | ①、② が設定できたら「保存」を押下します。                                  |

![](_page_6_Picture_1.jpeg)

複数枚挿入したい場合は、これを繰り返します。 画像が挿入され、周囲に青い枠が表示されています。

その状態のまま、枠外右側の任意の場所を押下すると画像が決定され、画像の右側にマウスカーソルが表示されます。

![](_page_7_Picture_0.jpeg)

画像の大きさによっては、このまま続けて文字を入力すると下図のようになってしまいますの で、その場合は一度ここでリターンを押下します。

![](_page_7_Figure_2.jpeg)

![](_page_8_Picture_0.jpeg)

画像の下に文字が表示されます。

# 2-2. PDFファイルをアップロードします

マウスカーソルの位置にPDFファイルをアップロードします。

![](_page_8_Picture_4.jpeg)

ファイルアップロードボタンを押下すると、アップロード画面が開きますので、PCからアップロードしたいファイルを選択→開くで「保存」を押下します。

| ファイルアップロード                  | ×  |
|-----------------------------|----|
| ファイル1                       |    |
| PDFファイルサンプル.pdf             | F  |
| ファイル2                       |    |
|                             | ſ  |
| ファイル3                       |    |
|                             | ſ  |
| ファイル4                       |    |
|                             | Г  |
| ファイル5                       |    |
|                             | ſ  |
| ※ アップロードできる1ファイルの最大サイズ:128M |    |
| 閉じる                         | 保存 |

※アップロードの上限サイズに注意しましょう。

| 5-4-2<br>Jaks107 |  |     |
|------------------|--|-----|
|                  |  | - 1 |
|                  |  | - 1 |
| PDFファイルサンプル.pdf  |  | - 1 |
| P                |  | -   |

ファイルが挿入されました。

なお、ここで表示されているファイル名を変更することができます。

ファイル名の任意の箇所を押下するとファイル名全体が青く選択されますので、ここで編集することができます。

ただし、ここで変更されるのはあくまでも表示されているタイトルです。ダウンロードしたファイル 名そのものは変更されません。

![](_page_10_Picture_3.jpeg)

(「.pdf」をとってみました)

### 2-3. サムネイル画像にファイルをリンクさせましょう

このままでももちろんいいのですが、サムネイル画像にPDFファイルをリンクさせると、ダウン ロード前に目視で内容を確認することができます。 ※ファイル名を押下したときも表示される場合もありますので、必須ではありません。

以下は画像にファイルをリンクさせる方法です。 PDFファイルをリンクさせたい画像内の任意の箇所を押下します。

![](_page_10_Picture_8.jpeg)

画像に青い枠がつきます。画像が選択された状態になります。

青枠内も選択または表示されたりしていますが、これはそのまま無視して大丈夫です。 その状態のまま、メニューー覧の 🤗 (リンクの挿入・編集)ボタンを押下します。

![](_page_11_Picture_1.jpeg)

リンクの挿入・編集画面が開きますので、 📭 を押下してPC内から先ほどと同じPDFファイル を選択し、開きます。

| リンクの挿入・編集                                                                             | × |
|---------------------------------------------------------------------------------------|---|
| リンク先URL<br>https://pre.osws.jp/tmp/file/103<br>※ アップロードできる 1 ファイルの最大サイズ: 128M<br>タイトル | ſ |
| リンクの開き方<br>新規ウィンドウ                                                                    | ~ |
| 同じウィンドウ<br>新規ウィンドウ                                                                    | ~ |

ファイルのリンクを挿入するときには、「リンクの開き方」を「新規ウィンドウ」にしましょう。

「新規ウインドウでリンクを開く」というのは、その画像を押下した時に新しいタブが開いてそこ に表示されるということです。

これによって、そのタブを閉じるだけで簡単に元のサイトに戻ることができます。

「同じウィンドウ」にすると元のサイトの上にPDFファイルが表示されてしまうので、うっかり「×」 ボタンでタブを閉じてしまうと元のサイトに戻れなくなってしまいます。

ー見何も変わっていないようですが、以上で画像にPDFファイルのリンクを貼ることができました。

#### 「変更確定」で編集モードを終了します。

![](_page_12_Figure_3.jpeg)

リンクを貼った画像やファイル名を押下すると、別タブでPDFファイルが開きますので、ここからダウンロードや印刷などをすることができるようになります。